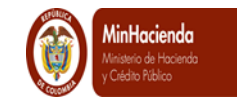

## Contenido

| GUIA PARA CARGA DE COMPROBANTES CONTABLES MANUALES ASIENTO                                        | 2         |
|---------------------------------------------------------------------------------------------------|-----------|
| 1 Elementos Requeridos para el cargue de datos                                                    | 2         |
| 2 Generalidades del Procedimiento para el ingreso de Información Contable a S<br>Nación.          | 511F<br>2 |
| 2.1 Preparación de los Archivos en Excel para el Cargue de Movimientos en Sistema.                | el<br>3   |
| 2.1.1 Archivo 1                                                                                   | 3         |
| 2.1.2 Archivo 2                                                                                   | 5         |
| 2.1.3 Archivo 3                                                                                   | 6         |
| 2.1.4 Elaboración de archivo plano                                                                | 12        |
| 2.2 Procedimiento para el cargue del archivo plano con registros contables manua<br>en el Sistema | les<br>15 |
| 2.3 Resultado del Cargue de los Archivos Planos.                                                  | 17        |
| 2.4 Transacción Aprobar Comprobante Contable Manual                                               | 19        |
| 3 Formas de Consultar Comprobantes Contables                                                      | 21        |
| 3.1 Consulta Comprobantes Contables                                                               | 21        |
| 3.2 Consulta Masiva Comprobantes Contables                                                        | 22        |

<sup>©</sup> Ministerio de Hacienda y Crédito Público. Se prohíbe su reproducción total o parcial. Distribución Gratuita.

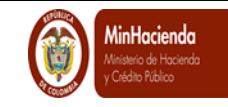

## GUIA PARA CARGA DE COMPROBANTES CONTABLES MANUALES ASIENTO

Las Entidades Contables Públicas - ECP podrán, a partir del 5 de abril de 2014, cargar en el sistema Integrado de Información Financiera – SIIF Nación los movimientos contables complementarios de la gestión financiera tales como: Depreciaciones, amortizaciones, provisiones, valorizaciones, ajustes por conciliación bancaria, incorporación de activos y pasivos de fondos entregados en administración o en fiducia, entre otros.

#### 1 Elementos Requeridos para el cargue de datos

Los diferentes elementos que se requieren para la construcción de la información que contenga los movimientos generados por operaciones formales relacionadas con hechos no transaccionales de las entidades son:

- Catálogo General de Cuentas Tabla TCON 01
- Lista de Auxiliares contables por cada tipo Tabla TCON 05
- Relación Auxiliares Externos Tabla TCON 17
- Relaciones de Catálogo Contable y Auxiliares Tabla TCON 06
- Detalles de los auxiliares para el cargue del archivo plano
- Listado de Entidades que vincula el código de consolidación y la PCI
- Tabla para Tipos de documentos

# 2 Generalidades del Procedimiento para el ingreso de Información Contable a SIIF Nación.

Cada Posición de Catálogo Institucional – PCI, entendida como unidad ejecutora o subunidad de la Entidad Contable Pública, preparará tres (3) archivos planos inicialmente en formato Excel, los cuales serán la base para obtener los archivos requeridos para cargue de la siguiente forma:

**ARCHIVO 1**: Identifica la fecha en que va a imputarse el registro de ese archivo y la descripción de la razón de ese archivo. La descripción podrá tener hasta 250 caracteres y no deberá incluir caracteres especiales.

**ARCHIVO 2**: Este archivo contendrá los códigos contables a nivel imputable, subcuenta a seis (6) dígitos o, auxiliar contable directo que se extiende hasta nueve (9) dígitos, que tenga la marca de "manual", definida en el catálogo general de cuentas TCON-01.

**ARCHIVO 3**: Vincula los auxiliares contables con el código contable que se relaciona en el archivo 2. El auxiliar contable puede ser fijo, variable o externo, según se define en la tabla TCON06, relación código contable con auxiliar contable.

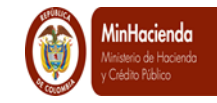

#### 2.1 Preparación de los Archivos en Excel para el Cargue de Movimientos en el Sistema

Con base en las hojas de trabajo que contienen la fecha que se quiere imputar, información contable y los detalles de los auxiliares por cada tipo, se construyen los siguientes archivos:

Es importante tener en cuenta que el nombre de los archivos no debe ser extenso, no debe contener espacios ni caracteres especiales

#### 2.1.1 Archivo 1

Este archivo contendrá las siguientes columnas:

| Consecutivo | Fecha<br>Contable | Tipo<br>Documento | Número<br>Documento | Descripción Transacción                                 |
|-------------|-------------------|-------------------|---------------------|---------------------------------------------------------|
| 1           | 2014-01-31        | 7                 | XXXXXX              | Para registrar la depreciación del mes de enero de 2014 |

- El concepto de "Consecutivo" es el número ordenado de las filas del archivo.
- La "Fecha Contable" Identifica la fecha en que va a imputarse el registro que contiene el archivo. La estructura de la fecha es la siguiente: año-mes-día, separadas por guiones.
- Tipo de documento. Incluir el tipo de documento según nombre de documento fuente. Ver tabla "Tipo de Documento". Este dato no es obligatorio
- Numero de Documento". Incluir el número correspondiente según el documento fuente. Este dato no es obligatorio
- Descripción de la Transacción: Corresponde al detalle o concepto por el cual se está realizando el registro. Este dato no es obligatorio

Tipo de Documento

| Código | Nombre del Documento Fuente |
|--------|-----------------------------|
| 1      | ACTO ADMINISTRATIVO         |
| 2      | RESOLUCION                  |
| 3      | LEY                         |
| 4      | DECRETO                     |
| 5      | DECRETO LEY                 |
| 6      | OFICIO                      |
| 7      | OTROS                       |
| 8      | CONSIGNACION                |

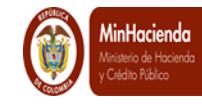

| Guía para Carga de comprobantes | Fecha:   | 02-05-2014 |
|---------------------------------|----------|------------|
| outables manuales asiente       | Versión: | 1          |
| contables manuales asiento      | Página:  | 4 de 23    |

| 9  | CONTRATO                                                         |
|----|------------------------------------------------------------------|
| 10 | CONTRATO INTERADMINISTRATIVO                                     |
| 11 | CUENTA DE COBRO                                                  |
| 12 | CUMPLIDO A SATISFACCION                                          |
| 13 | CUMPLIDO DE REQUERIMIENTOS DE NECESIDADES TECNICAS               |
| 14 | DECLARACIONES TRIBUTARIAS                                        |
| 15 | DIP                                                              |
| 16 | ENTRADA A ALMACEN                                                |
| 17 | FACTURA                                                          |
| 18 | LOA - CARTA ACEPTACION                                           |
| 19 | NOMINA                                                           |
| 20 | NOTA CREDITO                                                     |
| 21 | NOTA DEBITO                                                      |
| 22 | OTRAS AUTORIZACIONES ESPECIALES                                  |
| 23 | OTRO DOCUMENTO DE COBRO                                          |
| 24 | PAGARE                                                           |
| 25 | POLIZA DE CUMPLIMIENTO                                           |
| 26 | PUBLICACION DIARIO OFICIAL                                       |
| 27 | RECEPCION DE SERVICIOS                                           |
| 28 | RECIBOS OFICIALES DE PAGO                                        |
| 29 | ACTA DE AVANCE DE OBRA                                           |
| 30 | SOLICITUD                                                        |
| 31 | АСТА                                                             |
| 32 | COMPROBANTE CONTABLE                                             |
| 33 | CONTRATO DE CREDITO                                              |
| 34 | CONTRATO DE PRESTACION DE SERVICIOS                              |
| 35 | CONTRATO DE CONSULTORIA                                          |
| 36 | CONTRATO DE PRESTACION DE SERVICIOS - PROFESIONALES              |
| 37 | CONTRATO DE ARRENDAMIENTO                                        |
| 38 | CONTRATO DE OBRA                                                 |
| 39 | CONTRATO DE FIDUCIA- ENCARGO FIDUCIARIO-ADMINISTRACION DE FONDOS |
| 40 | CONTRATO DE COMPRA VENTA Y SUMINISTROS                           |

<sup>©</sup> Ministerio de Hacienda y Crédito Público. Se prohíbe su reproducción total o parcial. Distribución Gratuita.

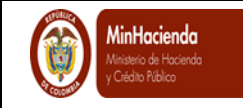

#### 2.1.2 Archivo 2

El archivo 2 contendrá las siguientes columnas:

Consecutivo que hace referencia al archivo 1, Consecutivo del archivo 2, Código contable, valor debe y valor haber, tal y como se muestra el siguiente ejemplo:

| Consecutivo<br>(Referencia<br>Archivo 1) | Consecutivo<br>(Archivo 2) | Código<br>Contable | Valor<br>Debe | Valor<br>Haber |
|------------------------------------------|----------------------------|--------------------|---------------|----------------|
| 1                                        | 1                          | 533001             | 171900.00     | 0.00           |
| 1                                        | 2                          | 168501             | 0.00          | 171900.00      |
| 1                                        | 3                          | 533002             | 2450000.00    | 0.00           |
| 1                                        | 4                          | 168502             | 0.00          | 2450000.00     |
| 1                                        | 5                          | 530404             | 695465.00     | 0.00           |
| 1                                        | 6                          | 148011             | 0.00          | 695465.00      |

- Consecutivo (Referencia Archivo 1): representa el número consecutivo asignado en el archivo 1.
- Consecutivo (Archivo 2): representa el número consecutivo asignado en el orden de lista del código contable de este archivo.
- **Código contable**: se vinculan los códigos contables a nivel imputable sin ningún tipo de separación. Se debe tener en cuenta si el código contable permite registro contable "manual" (TCON01) y el nivel imputable (TCON06).
- Valor Debe: Registrar el valor correspondiente teniendo en cuenta la naturaleza del código contable, si el valor tiene decimales se pueden utilizar. El separador de decimales es punto.
- Valor Haber: Registrar el valor correspondiente teniendo en cuenta la naturaleza del código contable, si el valor tiene decimales se pueden utilizar. El separador de decimales es punto.

Los valores se deben mostrar en las columnas "valor debe" o "valor haber" según corresponda y en valores absolutos, es decir sin signo. Cuando el valor es contrario a la naturaleza de la cuenta, este valor se registrara en el debe o haber, de acuerdo a la dinámica del código contable descrita en Catálogo General de Cuentas del Plan General de Contabilidad Pública que hace parte del Régimen de Contabilidad Pública. Debe verificarse que la sumatoria de los valores al "Debe" sean iguales a la sumatoria de los valores al "Haber"

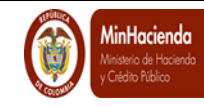

#### 2.1.3 Archivo 3.

El tercer archivo vincula los "Auxiliares Contables" a cada "Tipo Auxiliar" (fijo, variable ó externo), definidos en la Tabla de relaciones de Catálogo contable – Auxiliares, T CON 06, con el código contable vinculado en el segundo archivo y contendrá los valores de cada uno de los detalles por auxiliar. La suma de los valores detallados para cada auxiliar por tipo, debe ser igual a los valores del código contable respectivo.

El archivo contendrá las siguientes columnas: Consecutivo (archivo 2), Tipo de auxiliar, Auxiliar contable, Identificación auxiliar y Valor auxiliar. Como ejemplo presentamos un cuadro tomando los datos directamente de la contabilidad.

| Consecutivo (archivo 2)<br>(a)                                                                       | Tipo<br>Auxiliar<br>(b) | Auxiliar Contable<br>(c)             | Identificación<br>Auxiliar<br>(d) | Valor Auxiliar<br>(e) |
|----------------------------------------------------------------------------------------------------|-------------------------|--------------------------------------|-----------------------------------|-----------------------|
| 1 Que corresponde a Consecutivo<br>archivo 2 (Depreciación– Edificaciones)                           | (Fijo)                  | (PCIC)                               | 13-01-01                          | 171900.00             |
| 1 Que corresponde a Consecutivo<br>archivo 2 (Depreciación – Edificaciones)                          | (Externo)               | EDI(Edificaciones)                   | Edificios y casas                 | 171900.00             |
| 2 Que corresponde a Consecutivo<br>archivo 2 (Depreciación Acumulada –<br>Edificaciones)             | (Fijo)                  | (PCIC)                               | 13-01-01                          | 171900.00             |
| 2 Que corresponde a Consecutivo<br>archivo 2 (Depreciación Acumulada –<br>Edificaciones)             | Externo)                | EDI(Edificaciones                    | Edificios y casas                 | 171900.00             |
| 3 Que corresponde a Consecutivo<br>archivo 2 (Depreciación – Plantas,<br>ductos y túneles)           | ( Fijo)                 | (PCIC)                               | 13-01-01                          | 2450000.00            |
| 3 Que corresponde a Consecutivo<br>archivo 2 (Depreciación – Plantas,<br>ductos y túneles)           | (Externo)               | PDT(Plantas,<br>ductos y túneles)    | Plantas de generación             | 2450000.00            |
| 4 Que corresponde a Consecutivo<br>archivo 2 (Depreciación acumulada –<br>Plantas, ductos y túneles) | (Fijo)                  | (PCIC)                               | 13-01-01                          | 2450000.00            |
| 4 Que corresponde a Consecutivo<br>archivo 2 (Depreciación acumulada –<br>Plantas, ductos y túneles) | (Externo)               | PDT (Plantas,<br>ductos y túneles)   | Plantas de generación             | 2450000.00            |
| 5 Que corresponde a Consecutivo archivo 2 (Provisión – Venta de bienes)                              | (Fijo)                  | (PCIC)                               | 13-01-01                          | 695465.00             |
| 5 Que corresponde a Consecutivo archivo 2 (Provisión – Venta de bienes)                              | (Externo)               | PVB (Provisión –<br>Venta de Bienes) | Productos de<br>minas y minerales | 695465.00             |
| 6 Que corresponde a Consecutivo archivo 2 (Provisión – Venta de bienes)                              | (Fijo)                  | (PCIC)                               | 13-01-01                          | 695465.00             |

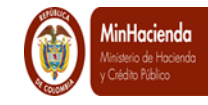

| 6 Que corresponde a Consecutivo archivo 2 (Provisión – Venta de bienes) | ( Fijo)   | ( Tercero)                           | 3-52526942                        | 695465.0 |
|-------------------------------------------------------------------------|-----------|--------------------------------------|-----------------------------------|----------|
| 6 Que corresponde a Consecutivo archivo 2 (Provisión – Venta de bienes) | (Externo) | PVB (Provisión –<br>Venta de Bienes) | Productos de<br>minas y minerales | 695465.0 |

Con base en la información de las hojas de trabajo antes mencionadas, se prepara el archivo plano con datos numéricos como se muestra a continuación:

| Referencia<br>Consecutivo | Tipo<br>Auxiliar | Auxiliar<br>Contable | Identificación<br>Auxiliar | Valor<br>Auxiliar |
|---------------------------|------------------|----------------------|----------------------------|-------------------|
| (a)                       | (D)              | (C)                  | (a)                        | (e)               |
| 1                         | 1                | 1                    | 13-01-01                   | 171900.00         |
| 1                         | 3                | 15                   | 1                          | 171900.00         |
| 2                         | 1                | 1                    | 13-01-01                   | 171900.00         |
| 2                         | 3                | 15                   | 1                          | 171900.00         |
| 3                         | 1                | 1                    | 13-01-01                   | 2450000.00        |
| 3                         | 3                | 17                   | 1                          | 2450000.00        |
| 4                         | 1                | 1                    | 13-01-01                   | 2450000.00        |
| 4                         | 3                | 17                   | 1                          | 2450000.00        |
| 5                         | 1                | 1                    | 13-01-01                   | 695465.00         |
| 5                         | 3                | 20                   | 2                          | 695465.00         |
| 6                         | 1                | 1                    | 13-01-01                   | 695465.00         |
| 6                         | 3                | 20                   | 2                          | 695465.00         |
| 6                         | 1                | 3                    | 3-52526942                 | 695465.00         |

- **Referencia consecutivo (a)**: corresponde al número del consecutivo (Archivo 2) asignado en el mismo orden registrado en cada código contable (códigos imputables), mencionado en el numeral 2.1.2
- **Tipo de auxiliar (b)**: es el código numérico asignado a cada tipo de auxiliar fijo, variable o externo, de acuerdo con el siguiente cuadro

| Consecutivo | Tipo de auxiliar |
|-------------|------------------|
| 1           | Fijo             |
| 2           | Variable         |
| 3           | Externo          |

<sup>©</sup> Ministerio de Hacienda y Crédito Público. Se prohíbe su reproducción total o parcial. Distribución Gratuita.

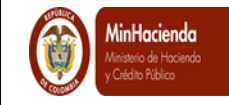

• Auxiliar contable (c): se refiere al código numérico del auxiliar contable identificado como "Código" según al siguiente cuadro.

| TIPO DE  | AUXILIARES CONTABLES |         |                                               |
|----------|----------------------|---------|-----------------------------------------------|
| AUXILIAR | Código               | Sigla   | Descripción                                   |
| 1        | 1                    | PCIC    | PCI de Conexión                               |
| 1        | 2                    | PAG NP  | Posición de catálogo no presupuestal          |
| 1        | 3                    | TER     | Tercero                                       |
| 1        | 4                    | CTA BAN | Cuenta bancaria                               |
| 2        | 7                    | CAT GAS | Rubro de gastos                               |
| 2        | 8                    | CAT ING | Rubro de ingresos                             |
| 3        | 9                    | MAQ     | Maquinaria y equipo                           |
| 3        | 10                   | ECC     | Equipo de comunicación y computación          |
| 3        | 11                   | ETT     | Equipo de transporte tracción y elevación     |
| 3        | 12                   | ECDH    | Equipo de comedor cocina despensa y hotelería |
| 3        | 13                   | MYE     | Muebles enseres y equipo de oficina           |
| 3        | 14                   | EMC     | Equipo médico y científico                    |
| 3        | 15                   | EDI     | Edificaciones                                 |
| 3        | 16                   | RLC     | Redes líneas y cables                         |
| 3        | 17                   | PDT     | Plantas ductos y túneles                      |
| 3        | 18                   | TRR     | Terrenos                                      |
| 3        | 19                   | INV     | Inversiones                                   |
| 3        | 20                   | PVB     | Provisiones venta de bienes                   |
| 3        | 21                   | PPS     | Provisión prestación de servicios             |
| 3        | 22                   | PSS     | Provisión servicios de salud                  |
| 1        | 25                   | PCIRE   | PCI Relacionada                               |
| 3        | 28                   | SEM     | Semovientes                                   |
| 3        | 29                   | PLA     | Plantaciones Agrícolas                        |
| 1        | 30                   | BENEFED | Beneficiario de la Deducción                  |

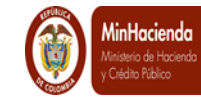

• Identificación auxiliar (d): representa el detalle específico de cada auxiliar.

Cada auxiliar tiene características particulares, así:

#### ✓ Tercero

Identifica a una persona natural o jurídica relacionada con una transacción u operación en el Sistema.

| Código | Tipo Documento        |
|--------|-----------------------|
| 1      | NIT                   |
| 2      | OTRO                  |
| 3      | CÉDULA DE CIUDADANÍA  |
| 4      | REGISTRO_CIVIL        |
| 5      | TARJETA DE IDENTIDAD  |
| 6      | PASAPORTE             |
| 7      | CÉDULA_DE_EXTRANJERÍA |

#### ✓ Cuenta Bancaria

Identifica el tipo de cuenta bancaria, cuenta de ahorros o cuenta corriente, relacionada con una transacción u operación en el Sistema.

| Código | Tipo Documento |
|--------|----------------|
| 1      | Ahorros        |
| 2      | Corriente      |

Los auxiliares se identificaron en el Sistema por códigos numéricos, ver explicación para su diligenciamiento detallado en la columna "instrucción" de la siguiente tabla:

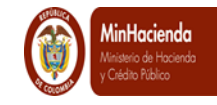

| Fecha:   | 02-05-2014 |
|----------|------------|
| Versión: | 1          |
| Página:  | 10 de 23   |

|        | AUXILIARES CONTABLES |                                            |                                                                                                    |  |  |  |  |
|--------|----------------------|--------------------------------------------|----------------------------------------------------------------------------------------------------|--|--|--|--|
| Código | Sigla                | Descripción                                | Instrucción                                                                                                    |  |  |  |  |
| 1      | PCIC                 | PCI-Conexión                               | Se registrara el código de la unidad o subunidad que está haciendo la gestión, ejemplo 13-01-01. Debe separarse por guión cada nivel de la PCI.                                                                                                    |  |  |  |  |
| 2      | PAG NP               | Posición de<br>catálogo no<br>presupuestal | Se registra el código de la posición no presupuestal, que represente el concepto que acumulara el saldo detallado, ejemplo 2-01-04-01-01. Debe separarse por guión                                                                                                    |  |  |  |  |
| 3      | TER                  | Tercero                                    | Se registra el código que identifica el tipo de documento (mencionado<br>en el literal (d) del numeral 2.1.3) y el número de documento de<br>identificación. Ejemplo NIT 800.905.201 se mostrará así: 1-<br>800905201, donde 1 es el tipo de documento NIT y los números<br>seguidos del guión corresponden a la identificación específica del<br>tercero, los dos datos se separan con un guión, sin incluir el dígito de<br>verificación. En el caso que la PCI no disponga del detalle de algún<br>tercero, de manera temporal y para dar inicio a los registros por<br>terceros, podrá utilizar el 999999999 si la política de la ECP lo<br>autoriza. |  |  |  |  |
| 4      | CTA BAN              | Cuenta bancaria                            | Se registra el tipo de cuenta bancaria (1-ahorros ó 2-corriente, como se mencionó en el literal (d) del numeral 2.1.3) seguido del número de la cuenta bancaria separada por un guion. Ejemplo: Cuenta corriente número 02600034 se mostrará así: 2-02600034, los dos datos se separan con un guion.                                                                                                    |  |  |  |  |
| 7      | CAT GAS              | Rubro de gastos                            | Se registra el código de la posición presupuestal de gastos, que represente el concepto que acumulara el saldo detallado, ejemplo A-2-<br>0-4-4-12. Debe separarse por guion. En el caso que la PCI no disponga del detalle del rubro de gasto que se relaciona con la cuenta, de manera temporal y para dar inicio a los registros por terceros, podrá utilizar el A-1-0-2-12, o A-2-0-4-2-1 ó, el que defina por política de la ECP según su gestión para las cuentas por ejemplo por pagar.                                                                                                    |  |  |  |  |
| 8      | CAT ING              | Rubro de ingresos                          | Se registra el código de la posición presupuestal de ingresos, que represente el concepto que acumulara el saldo detallado, ejemplo 1-2-1-0-2-2-1. Debe separarse por guion. En el caso que la PCI no disponga del detalle del rubro de ingresos que se relaciona con la cuenta, de manera temporal y para dar inicio a los registros por terceros, podrá utilizar el 1-2-1-0-2-1-6 ó, el que defina por política de la ECP según su gestión para las cuentas por ejemplo de deudores.                                                                                                    |  |  |  |  |
| 9      | MAQ                  | Maquinaria y<br>equipo                     | Se registra el ID Interno de los auxiliares externos relacionados con esta Sigla en la tabla TCON017.                                                                                                    |  |  |  |  |
| 10     | ECC                  | Equipo de<br>comunicación y<br>computación | Se registra el ID Interno de los auxiliares externos relacionados con esta Sigla en la tabla TCON017.                                                                                                    |  |  |  |  |
| 11     | ETT                  | Equipo de transporte tracción y elevación  | Se registra el ID Interno de los auxiliares externos relacionados con esta Sigla en la tabla TCON017.                                                                                                    |  |  |  |  |

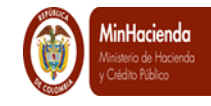

|        | AUXILIARES CONTABLES |                                                        |                                                                                                    |  |  |  |
|--------|----------------------|--------------------------------------------------------|----------------------------------------------------------------------------------------------------|--|--|--|
| Código | Sigla                | Descripción                                            | Instrucción                                                                                                    |  |  |  |
| 12     | ECDH                 | Equipo de<br>comedor cocina<br>despensa y<br>hotelería | Se registra el ID Interno de los auxiliares externos relacionados con esta Sigla en la tabla TCON017.                                                                                                    |  |  |  |
| 13     | MYE                  | Muebles enseres y<br>equipo de oficina                 | Se registra el ID Interno de los auxiliares externos relacionados con esta Sigla en la tabla TCON017.                                                                                                    |  |  |  |
| 14     | EMC                  | Equipo médico y<br>científico                          | Se registra el ID Interno de los auxiliares externos relacionados con esta Sigla en la tabla TCON017.                                                                                                    |  |  |  |
| 15     | EDI                  | Edificaciones                                          | Se registra el ID Interno de los auxiliares externos relacionados con esta Sigla en la tabla TCON017.                                                                                                    |  |  |  |
| 16     | RLC                  | Redes líneas y<br>cables                               | Se registra el ID Interno de los auxiliares externos relacionados con esta Sigla en la tabla TCON017.                                                                                                    |  |  |  |
| 17     | PDT                  | Plantas ductos y<br>túneles                            | Se registra el ID Interno de los auxiliares externos relacionados con esta Sigla en la tabla TCON017.                                                                                                    |  |  |  |
| 18     | TRR                  | Terrenos                                               | Se registra el ID Interno de los auxiliares externos relacionados con esta Sigla en la tabla TCON017.                                                                                                    |  |  |  |
| 19     | INV                  | Inversiones                                            | Se registra el ID Interno de los auxiliares externos relacionados con esta Sigla en la tabla TCON017.                                                                                                    |  |  |  |
| 20     | PVB                  | Provisiones venta de bienes                            | Se registra el ID Interno de los auxiliares externos relacionados con esta Sigla en la tabla TCON017.                                                                                                    |  |  |  |
| 21     | PPS                  | Provisión<br>prestación de<br>servicios                | Se registra el ID Interno de los auxiliares externos relacionados con esta Sigla en la tabla TCON017.                                                                                                    |  |  |  |
| 22     | PSS                  | Provisión servicios<br>de salud                        | Se registra el ID Interno de los auxiliares externos relacionados con esta Sigla en la tabla TCON017.                                                                                                    |  |  |  |
| 23     | AMO                  | Amortizaciones                                         | Se registra el ID Interno de los auxiliares externos relacionados con esta Sigla en la tabla TCON017.                                                                                                    |  |  |  |
| 25     | PCIRE                | PCI-Relacionada                                        | Se registrara el código de la unidad o subunidad con saldo reciproco, ejemplo 15-01-01. Debe separarse por guión cada nivel de la PCI.                                                                                                    |  |  |  |
| 28     | SEM                  | Semovientes                                            | Se registra el ID Interno de los auxiliares externos relacionados con esta Sigla en la tabla TCON017                                                                                                    |  |  |  |
| 29     | PLA                  | Plantaciones<br>Agrícolas                              | Se registra el ID Interno de los auxiliares externos relacionados con esta Sigla en la tabla TCON017                                                                                                    |  |  |  |
| 30     | BENEFDED             | Beneficiario de la<br>deducción                        | Se registra el código que identifica el tipo de documento (mencionado<br>en el literal (d) del numeral 2.1.3) y el número de documento de<br>identificación. Ejemplo NIT 800.905.201 se mostrará así: 1-<br>800905201, donde 1 es el tipo de documento NIT y los números<br>seguidos por guion corresponden a la identificación específica del<br>tercero, los dos datos se separan con un guion, sin incluir el dígito de<br>verificación. |  |  |  |

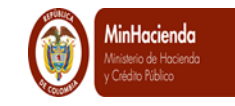

Valor auxiliar (e): Se refiere al monto en pesos del auxiliar presentado en la columna que corresponda a la naturaleza heredada del código contable. Debe verificarse que la sumatoria de las identificaciones de auxiliares de cada auxiliar contable sea igual al valor registrado en el código contable al cual este vinculado.

#### 2.1.4 Elaboración de archivo plano.

Para los tres (3) archivos, una de las formas para pasar de un archivo Excel a plano es la siguiente:

Para ilustrar el procedimiento tomaremos, como ejemplo, el archivo 3 mencionado en el numeral 2.1.3

 Paso Uno: partiendo del archivo con datos numéricos en Excel, explicado anteriormente, se procede a sombrear la información, que se cargará por medio del archivo plano, y se copiará; sin incluir los títulos; en un archivo .txt, utilizando el programa de Block de Notas del Windows.

|      | А                         | В                   | С                    | D                          | E              | F     | G        |
|------|---------------------------|---------------------|----------------------|----------------------------|----------------|-------|----------|
|      | Referencia<br>Consecutivo | Tipo de<br>Auxiliar | Auxiliar<br>Contable | Identificacion<br>Auxiliar | Valor Auxiliar |       |          |
| 1    | (a)                       | (b)                 | (c)                  | (d)                        |                |       |          |
| 2    | 1                         | 1                   | 1                    | 13-01-01                   | 171900.00      |       |          |
| 3    | 1                         | 3                   | 15                   | 1                          | 171900.00      |       |          |
| 4    | 2                         | 1                   | 1                    | 13-01-01                   | 171900.00      |       |          |
| 5    | 2                         | 3                   | 15                   | 1                          | 171900.00      |       |          |
| 6    | 3                         | 1                   | 1                    | 13-01-01                   | 245000.00      |       |          |
| 7    | 3                         | 3                   | 17                   | 1                          | 245000.00      |       |          |
| 8    | 4                         | 1                   | 1                    | 13-01-01                   | 245000.00      |       |          |
| 9    | 4                         | 3                   | 17                   | 1                          | 245000.00      |       |          |
| 10   | 5                         | 1                   | 1                    | 13-01-01                   | 695465.00      |       |          |
| 11   | 5                         | 3                   | 20                   | 2                          | 695465.00      |       |          |
| 12   | 6                         | 1                   | 1                    | 13-01-01                   | 695465.00      |       |          |
| 13   | 6                         | 1                   | 3                    | 3-52526942                 | 695465.00      |       |          |
| 14   | 6                         | 3                   | 20                   | 2                          | 695465.00      |       |          |
| 15   | Sin título: I             | Bloc de notas       |                      |                            |                |       |          |
| 10   | Archivo Edi               | ición Formato       | Ver Ayuda            | 3                          |                |       |          |
| 18   | 1                         | 1                   | 1                    | 13-0                       | 1-01 1719      | 00.00 | <b>^</b> |
| 19   | 11 i                      | 3                   | 15                   | 1                          | 1719           | 00.00 |          |
| 20   | 2                         | 1                   | 1                    | 12-0                       | 1_01 1710      |       |          |
| 21   | 2                         | 2                   | 1 5                  | 13-0                       | 1710           |       | =        |
| 22   |                           | 3                   | 15                   | 12.0                       | 1 01 2450      | 00.00 |          |
| 23   | 3                         | 1                   | 1                    | 13-0                       | 1-01 2450      | 00.00 |          |
| 24   | 3                         | 3                   | 17                   | 1                          | 2450           | 00.00 |          |
| 25   | 4                         | 1                   | 1                    | 13-0                       | 1-01 2450      | 00.00 |          |
| 26   | 4                         | 3                   | 17                   | 1                          | 2450           | 00.00 |          |
| 27   | 5                         | 1                   | 1                    | 13-0                       | 1-01 6954      | 65.00 |          |
| 14 4 |                           |                     |                      |                            |                |       |          |
| List |                           |                     |                      |                            |                |       |          |

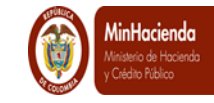

Paso Dos: en el nuevo archivo .txt utilizando la opción "Reemplazar" o Ctrl R, se cambian los espacios por el carácter |. Una vez se haya ingresado a la pantalla "Reemplazar" se sombrea el espacio del archivo txt, como se muestra en la siguiente pantalla, y se copia en la sección "Buscar". Luego se Reemplazar por el carácter | con Alt + 124.

| Archivo | <u>E</u> dición F <u>o</u> rmato            | <u>V</u> er Ay <u>u</u> da |                                                               |
|---------|---------------------------------------------|----------------------------|---------------------------------------------------------------|
| 1       | 1                                           | 1                          | 13-01-01 171900.00                                            |
| 1       | 3                                           | 15                         | 1 171900.00                                                   |
| 2       | 1                                           | 1                          | 13-01-01 171900.00                                            |
| 2       | 3                                           | 15                         | 1 171900.00                                                   |
| 3       | 1                                           | 1                          | 13-01-01 245000.00                                            |
| 3       | 3                                           | 17                         | 1 245000.00                                                   |
| 4       | 1                                           | 1                          | 13-01-01 245000.00                                            |
| 4       | 3                                           | 17                         | 1 245000.00                                                   |
| 5       | 1                                           | 1                          | 13-01-01 695465.00                                            |
| 5       | 3                                           | 20                         | 2 695465.00                                                   |
| 6       | 1                                           | 1                          | 13-01-01 695465.00                                            |
| 6       | 1                                           | 3                          | 3-52526942 695465.00                                          |
| 6       | 3                                           | 20                         | 2 695465.00                                                   |
|         | Reemplazar<br>Buscar:<br>Reemplazar<br>por: | úsculas y minúscula        | Buscar giguiente<br>Reemplazar<br>Reemplazar todo<br>Cancelar |
|         |                                             |                            |                                                               |

• Al dar clic en "Reemplazar todo" el archivo queda como se muestra a continuación

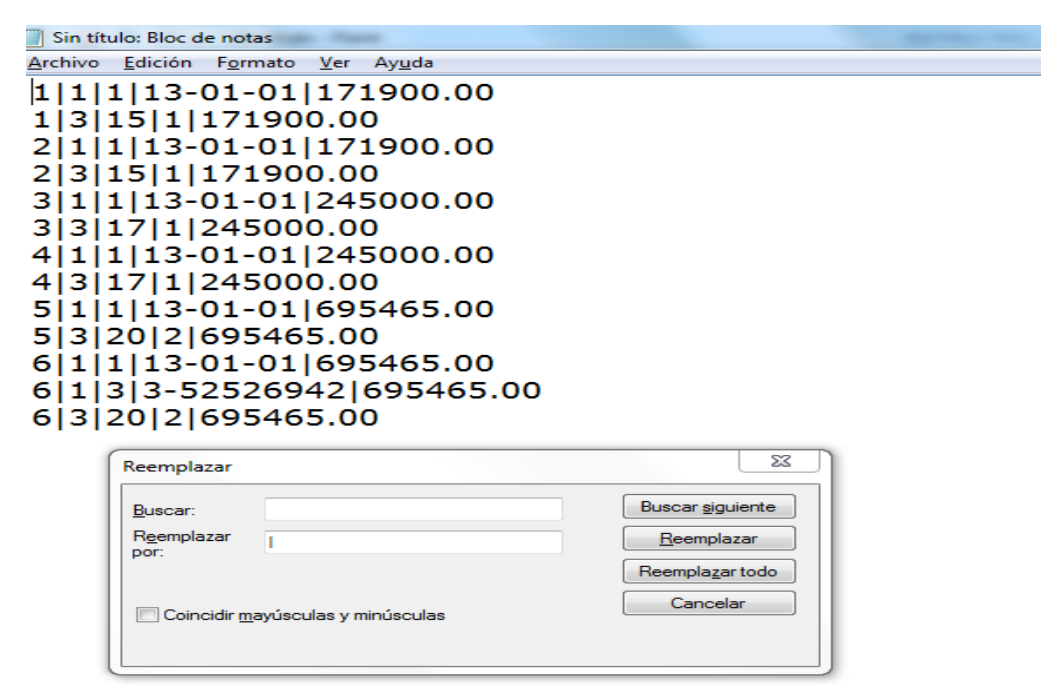

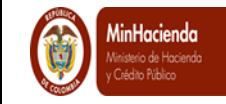

Como el ejemplo inicial se realizo con el archivo 3, se ratifica que ese mismo procedimiento se debe llevar a cabo con el archivo 1 y 2

Paso Tres: Una vez se hayan preparado los archivos con los datos a cargar contemplando las características específicas, se comprime utilizando un programa de compresión, tal como winzip, para generar archivos en formato ZIP. Por ejemplo, si los archivos que contienen los datos a cargar se llaman Archivo1.txt y Archivo2.txt, al final de este paso deberá obtener dos archivos denominados Archivo1.zip y Archivo2.zip. En algunos casos se muestra como "Carpeta Comprimida" en la columna "Tipo".

| Nombre   |            | *                              | Fecha de  | modi   | fica          | Тіро                                         | Tamaño    |
|----------|------------|--------------------------------|-----------|--------|---------------|----------------------------------------------|-----------|
| 📄 Archiv | <u>رما</u> |                                | 06/05/201 | 4 05:4 | 14            | Documento de tex                             | 1 KB      |
| Archiv   |            | Abrir                          |           | 4 05:3 | 39            | Documento de tex                             | 1 KB      |
| Archiv   |            | Imprimir                       |           | 4 05:3 | 38            | Documento de tex                             | 1 KB      |
|          |            | Editar                         |           | I 1    |               |                                              |           |
|          | ≤          | Certifirma                     |           |        |               |                                              |           |
|          |            | 7-Zip                          | +         |        | Add t         | o archive                                    |           |
|          |            | Abrir con                      | ۲.        |        | Comp          | press and email                              |           |
|          | U          | Analizar en busca de amenazas. |           |        | Add t         | o "Archivo1.7z"                              |           |
|          |            | Restaurar versiones anteriores |           |        | Comp<br>Add t | oress to "Archivo1.7z" a<br>o "Archivo1.zin" | nd email  |
|          |            | Enviar a                       | Þ         |        | Comp          | press to "Archivo1.zip" a                    | and email |
|          |            | Cortar                         |           |        |               |                                              |           |
|          |            | Copiar                         |           |        |               |                                              |           |
|          |            | Crear acceso directo           |           | I 1    |               |                                              |           |
|          |            | Eliminar                       |           | I 1    |               |                                              |           |
|          |            | Cambiar nombre                 |           |        |               |                                              |           |
|          |            | Propiedades                    |           |        |               |                                              |           |

El resultado se muestra a continuación

| * | Nombre     | Fecha de modifica | Тіро             | Tamaño |
|---|------------|-------------------|------------------|--------|
|   | Archivo1   | 06/05/2014 05:44  | Documento de tex | 1 KB   |
|   | 🔒 Archivo1 | 06/05/2014 05:53  | Carpeta comprimi | 1 KB   |
|   | Archivo2   | 06/05/2014 05:39  | Documento de tex | 1 KB   |
|   | 🖺 Archivo3 | 06/05/2014 05:38  | Documento de tex | 1 KB   |
|   |            |                   |                  |        |

Paso cuatro: Los archivos empaquetados (ó comprimidos) deben ser firmados digitalmente. Para ello debe utilizar el programa Certifirma provisto por Certicámara S.A., o el proveedor de firma digital que haya contratado la entidad, siguiendo los pasos descritos en el manual para la Firma digital de archivos.

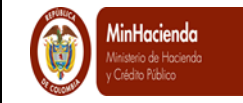

Para continuar con el proceso, tomaremos el programa de Certifirma que es el proveedor de firma digital del Ministerio de Hacienda y Crédito Público.

|                                                                                                    | Certifirma ::Firmado y verificación digital de archivos:: V. 6.0 - [Certifirma ::Se                                                                                                    | eleccionar Arc                  |
|----------------------------------------------------------------------------------------------------|----------------------------------------------------------------------------------------------------|---------------------------------|
| anuales 🕨                                                                                                  |                                                                                                    |                                 |
| carpeta                                                                                                    | Opciones                                                                                                    |                                 |
| <ul> <li>Nombre</li> <li>Archivo1</li> <li>Archivo1.zip</li> <li>Archivo2</li> <li>Archivo2.zip</li> </ul> | Firmar Documento Verificar Firma Manual                                                                                                    | el conjunto de archivos         |
| Archivo3 Archivo3                                                                                          | Haga click sobre el botón "Examinar" para seleccionar los archivos.                                                                                                    | Examinar                        |
| Archivo3.zip                                                                                               | Nombre de los archivos a firmar digitalmente:                                                                                                    |                                 |
|                                                                                                    | Id Ruta de archivo a firmar                                                                                                    | Operación                       |
|                                                                                                    | 1 D:\Archivos Manuales\Archivo1.zip                                                                                                    | Firmar                          |
|                                                                                                    | 2 D:\Archivos Manuales\Archivo2.zip                                                                                                    | Firmar                          |
|                                                                                                    | 3 D:\Archivos Manuales\Archivo3.zip                                                                                                    | Firmar                          |
|                                                                                                    |                                                                                                    |                                 |
|                                                                                                    | ۰                                                                                                    |                                 |
|                                                                                                    | Kuta archivos firmados:                                                                                                    | Ņ                               |
|                                                                                                    | Ruta archivos firmados:     Id Ruta de archivo firmado                                                                                                    | Resultado                       |
|                                                                                                    | Kuta archivos fimados:     Id Ruta de archivo fimado     D:\Archivos Manuales\Archivo 1.zip.p7z                                                                                                    | Resultado<br>Firmado            |
|                                                                                                    | III           Ruta archivos firmados:           Id         Ruta de archivo firmado           1         D:\Archivos Manuales\Archivo1.zip.p7z           2         D:\Archivos Manuales\Archivo2.zip.p7z | Resultado<br>Firmado<br>Firmado |

Quien va a realizar el cargue de la información debe firmar los archivos. Si el documento ha sido firmado por quien generó el archivo, debe seguir el proceso descrito en el manual de firma digital para firma digital de archivos

Después de firmar el archivo comprimido que contiene los datos a cargar pasa de Archivo1.zip, a 1.zip.p7z. En algunas oportunidades se muestra como Archivo1.zip y en el tipo de indica Archivo PZ7

## 2.2 Procedimiento para el cargue del archivo plano con registros contables manuales en el Sistema

Ruta: CON / Comprobantes Contables / Carga Comprobante Contable Manual Asiento / Crear

Perfil: "Entidad - Gestión Contable" y AUT Entidad - Gestión Contable y Aprobador

La carga de registros manuales se realiza por el usuario con el perfil autorizado, que firmó digitalmente los archivos. El usuario deberá ingresar por la siguiente ruta:

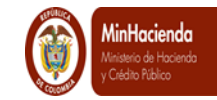

| EPG | FYC    | REC       | REPORTES         | CARGA        | CEN  | CON   |                     |   |
|-----|--------|-----------|------------------|--------------|------|-------|---------------------|---|
|     |        |           |                  |              |      | Parar | netrización         | • |
|     |        |           |                  |              |      | Proce | esos Especiales     | • |
|     | Crear  | comproba  | inte contable ma | inual        |      | Comp  | propantes Contables | Þ |
|     | Aproba | ar compro | bante contable i | manual       |      | Traza | Contable            | • |
|     | Carga  | Comprob   | ante Contable N  | lanual Asien | to 🕨 | Crear | ultas               |   |
|     |        |           |                  |              |      | Repo  | rtes                |   |

Después de dar clic en "CREAR" el sistema muestra la siguiente pantalla.

| Carga comprobante manual Asiento |          |
|----------------------------------|----------|
| Avance del Proceso de Carga      |          |
| 0%                               |          |
|                                  |          |
|                                  | ~        |
|                                  | <b>~</b> |
|                                  | _        |
| cabeceraCCMA                     |          |
|                                  | Examinar |
| cabeceraCCMA_1                   |          |
|                                  | Examinar |
| detalleCCMA                      |          |
|                                  | Examinar |
| Cargar Ver Log Limpiar           |          |
|                                  |          |

En esta pantalla incluir los tres (3) archivos de la siguiente forma:

En el espacio rotulado "cabeceraCCMA", presione el botón "Examinar" y selecione en su directorio el "Archivo1" comprimido y firmado, el documento quedara visible en el espacio correspondiente.

En el siguiente: "cabeceraCCMA\_1", con el botón "Examinar" incluir el "Archivo2" comprimido y firmado.

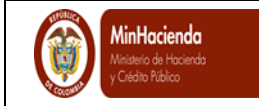

En el espacio roturado "detalleCCMA" con el botón "Examinar" incluir el "Archivo3" comprimido y firmado.

Una vez importados los tres (3) archivos se debe dar click en la opción "Cargar".

| Carga comprobante manual Asiento                                                      |          |
|---------------------------------------------------------------------------------------|----------|
| Avance del Proceso de Carga                                                           |          |
| 0%                                                                                    |          |
|                                                                                       |          |
|                                                                                       | <u>^</u> |
|                                                                                       | ~        |
|                                                                                       |          |
| cabeceraCCMA                                                                          |          |
| D:\Archivos Manuales\archivo 1.zip.p7z                                                | Examinar |
| cabeceraCCMA_1                                                                        |          |
| D:\Archivos Manuales\archivo2.zip.p7z                                                 | Examinar |
| detalleCCMA                                                                           |          |
| D:\Archivos Manuales\archivo3.zip.p7z                                                 | Examinar |
| Cargar Ver Log Limpiar                                                                |          |
| Nota: Una vez que comience este proceso, no podra ser detenido hasta que se complete. | 3.       |
| 00:00:00                                                                              |          |

El sistema realizará todas las validaciones definidas mostrando, en la parte superior, el "avance del proceso de carga".

Es necesario que el usuario espere a que el sistema le genere un mensaje con el resultado de la carga, en el recuadro superior al de la cabecera, ya sea que la carga ha sido exitosa o que los archivos presentan inconsistencias.

Si la carga fue exitosa el sistema muestra el mensaje que se adjunta en 2.3. y el documento queda en en estado "Verificado" lo que significa que no afecta saldos contables, hasta tanto no sea aprobado.

La opción "Limpiar" permite borrar los archivos que se han adjuntado y volver a realizar el proceso.

2.3 **Resultado** del Cargue de los Archivos Planos.

La pantalla muestra un ejemplo de cargue exitoso.

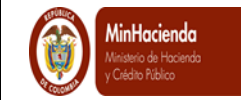

| Carga comprobante manual Asiento                                                                                                    |             |  |  |  |  |  |  |  |  |
|----------------------------------------------------------------------------------------------------|-------------|--|--|--|--|--|--|--|--|
| Avance del Proceso de Carga<br>100%<br>Proceso completado Por favor revise el log                                                                               |             |  |  |  |  |  |  |  |  |
| Registro 1, se creó documento de comprobante contable manual exi<br>con No. Transacción 774<br>Se crearon los documentos de comprobante contable manual exitosa | tosamente 🖍 |  |  |  |  |  |  |  |  |
| cabeceraCCMA<br>D:Varchivos ManualesVarchivo1.zip.p7z                                                                                                    | Examinar    |  |  |  |  |  |  |  |  |
| cabeceraCCMA_1<br>D:\Archivos Manuales\Archivo2.zip.p7z                                                                                                    | Examinar    |  |  |  |  |  |  |  |  |
| detalleCCMA<br>D:\Archivos Manuales\Archivo3.zip.p7z                                                                                                    | Examinar    |  |  |  |  |  |  |  |  |
| Cargar Ver Log Limpiar                                                                                                    |             |  |  |  |  |  |  |  |  |
| Nota: Una vez que comience este proceso, no podra ser detenido hasta que se complete.                                                                           |             |  |  |  |  |  |  |  |  |
|                                                                                                    |             |  |  |  |  |  |  |  |  |

La siguiente pantalla muestra un ejemplo de cargue no exitoso.

| Carga comprobante manual Asiento                                                                                                    |                                                                                                    |
|----------------------------------------------------------------------------------------------------|----------------------------------------------------------------------------------------------------|
| Avance del Proceso de Carga                                                                                                    |                                                                                                    |
| roceso completado Por favor revise el log                                                                                                    |                                                                                                    |
| 2450000,00 Detalle 245000,00 Arch.No.3<br>El Arch.No.3 Con Registro No. 6 Con Id No. 2 El tipo de Auxiliar<br>52526942 esta errado o no existe 1 Arch.No.3<br>Debe por lo menos Existir la PCI de Conexion en el Archivo. Verif                                                                                                    | TER 3-                                                                                                    |
| abeceraCCMA<br>D:Varchivos ManualesVarchivo1.zip.p7z                                                                                                    | Examinar                                                                                                    |
| Chrchivos Manuales/Archivo2.zip.p7z                                                                                                    | Examinar                                                                                                    |
| etalleCCMA<br>):Varchivos Manuales/Archivo3.zip.p7z                                                                                                    | Examinar                                                                                                    |
| Cargar Ver Log Limpiar                                                                                                    |                                                                                                    |
| Sistema Integrado de Información Financiera (SIIF 2) - Internet Explorer                                                                                                    | _ 0 <b>_ X</b>                                                                                                    |
| Vista Clásica Vista Detallada                                                                                                    |                                                                                                    |
| Resultados de la carga                                                                                                    |                                                                                                    |
| Registro: 1. No se pudo crear el Comprobante Contable Manual: El Arch.No.3 Con<br>No. 3 Con Id No. 1 Tipo_Auxiliar 1 Auxiliar_Contable 1 Error En Detalle Presenta E<br>Sumas Cabecera 2450000,00 Detalle 245000,00 Arch.No.3 El Arch.No.3 Con Reg<br>3 Con Id No. 2 Tipo_Auxiliar 3 Auxiliar_Contable 17 Error En Detalle Presenta Error<br>Sumas Cabecera 2450000,00 Detalle 245000,00 Arch.No.3 El Arch.No.3 Con Reg<br>4 Con Id No. 1 Tipo_Auxiliar 1 Auxiliar_Contable 1 Error En Detalle Presenta Error<br>Sumas Cabecera 2450000,00 Detalle 245000,00 Arch.No.3 El Arch.No.3 Con Reg<br>4 Con Id No. 1 Tipo_Auxiliar 1 Auxiliar_Contable 1 Error En Detalle Presenta Error<br>Sumas Cabecera 2450000,00 Detalle 245000,00 Arch.No.3 El Arch.No.3 Con Reg<br>4 Con Id No. 2 Tipo_Auxiliar 3 Auxiliar_Contable 17 Error En Detalle Presenta Error<br>Sumas Cabecera 2450000,00 Detalle 245000,00 Arch.No.3 El Arch.No.3 Con Reg<br>6 Con Id No. 2 El tipo de Auxiliar TER 3-52526942 esta errado o no existe 1 Arch.10<br>Debe por lo menos Existir la PCI de Conexion en el Archivo. Verifique | Registro<br>Errores En<br>jistro No.<br>ores En<br>jistro No.<br>ores En<br>jistro No.<br>ores En<br>jistro No.<br>No.3 |

El usuario puede dar clic en "Ver Log..." y el sistema le muestra el resultado de la carga la cual puede ser guardada en un archivo txt para luego consultar los errores que presentan los archivos.

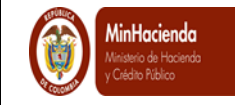

Para este caso el error está en el archivo3, es decir que los demas archivos , archivo1 y archivo2, pasaron las validaciones.

#### 2.4 Transacción Aprobar Comprobante Contable Manual

Ruta: CON / Comprobantes Contables / Aprobar Comprobante Contable Manual

Perfil: "Entidad - Aprobador Contable" y AUT Entidad - Gestión Contable y Aprobador

| CNT | REPORTES | CARGA | CEN | CON                    |      |                                     |
|-----|----------|-------|-----|------------------------|------|-------------------------------------|
|     |          |       |     | Parametrización        | •    |                                     |
|     |          |       |     | Procesos Especiales    | -    |                                     |
|     |          |       |     | Comprobantes Contables | •    | Crear comprobante contable manual   |
|     |          |       |     | Traza Contable         |      | Aprobar comprobante contable manual |
|     |          |       |     | Consultas              | - F  |                                     |
|     |          |       |     | Reportes               | - 1- |                                     |

Al ingresar a la transacción, el sistema le mostrará relación de(los) documentos en estado "verificado". En esta pantalla se muestran los siguientes datos:

|                        |                    |                                                            |            |                    | <b>P B</b>         |
|------------------------|--------------------|------------------------------------------------------------|------------|--------------------|--------------------|
| Número<br>Transacción: | Fecha de Registro: | Entidad:                                                   | Estado:    | Tipo Comprobante:  | Tipo Registro:     |
| 774                    | 31-01-2014         | 11500000 13-01-01 MINISTERIO DE HACIENDA Y CREDITO PUBLICO | Verificado | Comprobante Manual | AsientoCargaMasiva |

- Número transacción
- Fecha de Registro
- Entidad
- Estado: "Verificado"
- Tipo de Comprobante
- Tipo Registro

En la parte superior derecha se observan dos (2) iconos, a saber:

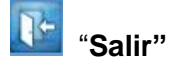

Esta opción lo saca de la transacción.

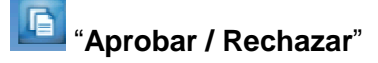

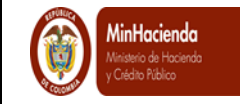

Si el usuario desea ingresar a un "número transacción" deberá seleccionarlo y dar clic en el icono "Aprobar / Rechazar" como se muestra a continuación.

|   | Número<br>Transacción: | Fecha de Registro: | Entidad:                                                   | Estado:    | Tipo Comprobante:  | Aprobar / Rech<br>Tipo Registro: | lazar |
|---|------------------------|--------------------|------------------------------------------------------------|------------|--------------------|----------------------------------|-------|
| • | 774                    | 31-01-2014         | 11500000 13-01-01 MINISTERIO DE HACIENDA Y CREDITO PUBLICO | Verificado | Comprobante Manual | AsientoCargaMasiva               |       |

Al ingresar a la transacción el usuario tiene tres opciones:

|                       |            |                      |                         |                                      | CONGRESO DE LA REP              | UBLICA - SENADO DE                                  | LA REPUBLICA -   |          |           |  |
|-----------------------|------------|----------------------|-------------------------|--------------------------------------|---------------------------------|-----------------------------------------------------|------------------|----------|-----------|--|
|                       |            | e e                  |                         |                                      |                                 | UE:                                                 | (01-01-01)       |          |           |  |
|                       |            |                      | Nortón                  |                                      | Norr<br>Manual d                | ibre 1 115600 Apellido 1<br>le usuario I Cambiar Co | ntraseña LSALIR  |          |           |  |
|                       |            |                      | I M NOGION              |                                      | mandare                         | e occano y comolar co                               | nausona j oscire |          |           |  |
|                       |            | ADM                  | SEG PRG APR E           | SYS OBS ING PAC PAG CNI              | EPG FYC REC REI                 | PORTES CARGA                                        | CEN CON          |          |           |  |
| Entidad               | 0140       | 00000 SENADO DE      |                         |                                      | Estado:                         | Verificado                                          |                  |          |           |  |
|                       |            |                      |                         |                                      | 20000                           |                                                     |                  |          |           |  |
| Tipo de Registro:     | Asiento    | V Fe                 | cha de Registro:        |                                      |                                 | 01/04/2014 0:00:00                                  | )                |          |           |  |
| Tipo Documento:       | Seleccione |                      |                         | ~                                    |                                 | Número:                                             |                  |          |           |  |
| npo bocamento.        | 0,0000000  |                      |                         |                                      |                                 | Humero.                                             |                  |          |           |  |
| Acientec              |            |                      |                         |                                      |                                 |                                                     |                  |          |           |  |
| Asientos              |            |                      |                         |                                      |                                 |                                                     |                  |          |           |  |
| 240101                |            | Bienes y servicios   | go contable             |                                      | 100000                          |                                                     | valor naber      |          |           |  |
| 290580                |            | Recaudos por clasifi | car                     |                                      | 0                               |                                                     | 100000           |          |           |  |
|                       |            |                      |                         |                                      |                                 |                                                     |                  |          |           |  |
| Auxiliares            |            |                      |                         |                                      |                                 |                                                     |                  |          |           |  |
| Código Contable       |            | Sigla auxiliar       | Código auxiliar         | Descripción auxiliar                 |                                 |                                                     | Valor debe       |          | aber      |  |
| 240101                | 1          | PCI                  | 01-01-01                | CONGRESO DE LA REPUBLICA - SENADO D  | E LA REPUBLICA - GESTION GENER  | AL                                                  | 100000,00        | ,00      |           |  |
| 240101                | 1          | TER                  | 999999999               | NOMBRE 1 281260 OTROS NOMBRES 2812   | 50 APELLIDO 1 281260 APELLIDO 2 | 2 281260                                            | 100000,00        | ,00      |           |  |
| 290580                | 1          | PCI                  | 01-01-01                | CONGRESO DE LA REPUBLICA - SENADO DI | E LA REPUBLICA - GESTION GENER  | AL .                                                | ,00              | 100000,  | 00        |  |
|                       |            |                      |                         |                                      |                                 |                                                     |                  |          |           |  |
| l otal Debe:          | 10000      | 0,00                 | Total Haber:            | 100000,00                            | Diferencia:                     |                                                     | ,00              |          |           |  |
|                       |            | prueba               |                         |                                      |                                 |                                                     |                  |          |           |  |
| Descripción de la Tra | nsaccion:  |                      |                         |                                      |                                 |                                                     |                  | 0        |           |  |
|                       |            |                      |                         |                                      |                                 |                                                     |                  | <u> </u> |           |  |
| Descripción de Rech   | BZO:       |                      |                         |                                      |                                 |                                                     |                  | 0        |           |  |
| Elaborado nor:        |            | Nombre 1 115600      | Nombre 2 115600 Apellid | o 1 115600 Apellido 2 115600         | Anrohado nor:                   | null                                                |                  | •        |           |  |
| Fecha de elaboración  | n:         | 06/05/2014 12:15     | 20                      |                                      | Fecha de aprobación:            |                                                     |                  |          |           |  |
|                       |            |                      |                         |                                      |                                 |                                                     | Anathan          | Anutas   | Connector |  |
|                       |            |                      |                         |                                      |                                 |                                                     | Aprobal          | Andiai   | Calicelai |  |
|                       |            |                      |                         |                                      |                                 |                                                     |                  |          |           |  |
|                       |            |                      |                         |                                      |                                 |                                                     |                  |          |           |  |

Cancelar : El sistema lo saca de la transacción sin modificar el documento.

**Anular** : Cuando el documento presenta alguna inconsistencia o no se requiere, el perfil responsable utiliza la opción "Anular", de tal manera que el documento queda en estado "Anulado y no podrá ser reutilizado.

**Aprobar** : Cuando el usuario responsable de esta transacción considera que el documento es consistente con lo que requiere registrar utiliza la opción "Aprobar" y el sistema le genera, en forma automática, el comprobante contable manual en estado "Aprobado" (ver Número Comprobante en el siguiente pantallazo) que deja en firme la información afectando los libros de contabilidad y auxiliares.

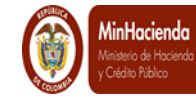

| Lugar:            | BOO                                 | GOTA D.C.             | Fecha del Si                            | stema:           | 09/05/2014 16:16:28 | Nú<br>Co                     | mero<br>mprobante:           | 39895        | Número<br>Transacción: | 774         |
|-------------------|-------------------------------------|-----------------------|-----------------------------------------|------------------|---------------------|------------------------------|------------------------------|--------------|------------------------|-------------|
| Entidad:          | 011:                                | 500000 MINISTERIO     | DE HACIENDA Y CF                        | REDITO PUBLICO   |                     | Es                           | tado:                        | Aprobado     |                        |             |
| Tipo de Registro: | Asient                              | o 🖌 🛛 Fe              | cha de Registro:                        |                  |                     |                              | 31/0                         | 1/2014 0:00: | :00                    |             |
| Documento Fuente  | 0                                   |                       |                                         |                  |                     |                              |                              |              |                        |             |
| Tipo Documento:   | OTROS                               |                       |                                         |                  | $\sim$              |                              |                              | Número:      | 201401                 |             |
|                   |                                     |                       |                                         |                  |                     |                              |                              |              |                        |             |
| Asientos          |                                     |                       |                                         |                  |                     |                              |                              |              |                        |             |
| Código contable   |                                     | Descripción códio     | jo contable                             |                  |                     | Valor debe                   |                              |              | Valor haber            |             |
| 168501            |                                     | Edificaciones         |                                         |                  |                     | 0                            |                              |              | 171900                 |             |
| 168502            |                                     | Plantas, ductos y tu  | neles                                   |                  |                     | 0                            |                              |              | 2450000                |             |
| 290580            |                                     | Recaudos por clasifie | car                                     |                  |                     | 0                            |                              |              | 695465                 |             |
| 530404            |                                     | Venta de bienes       |                                         |                  |                     | 695465                       |                              |              | 0                      |             |
| 533001            |                                     | Edificaciones         |                                         |                  |                     | 171900                       |                              |              | 0                      |             |
| 533002            |                                     | Plantas, ductos y tu  | neles                                   |                  |                     | 2450000                      |                              |              | 0                      |             |
|                   |                                     |                       |                                         |                  |                     |                              |                              |              |                        |             |
| Auviliares        |                                     |                       |                                         |                  |                     |                              |                              |              |                        |             |
| Auxiliares        |                                     |                       |                                         |                  |                     |                              |                              |              |                        |             |
| Código Contable   | Tipo de auxiliar                    | Sigla auxiliar        | Código auxiliar                         | Descripción aux  | iliar               |                              |                              |              | Valor debe             | Valor haber |
| 168501            | 3                                   | EDI                   | 1                                       | EDIFICIOS Y CASA | S                   |                              |                              |              | ,00                    | 171900,00   |
| 168501            | 1                                   | PCI                   | 13-01-01 MINISTERIO DE HACIENDA Y CREDI |                  |                     | TO PUBLICO - GESTION GENERAL |                              |              | ,00                    | 171900,00   |
| 168502            | 1                                   | PCI                   | 13-01-01 MINISTERIO DE HACIENDA Y CREDI |                  |                     |                              | TO PUBLICO - GESTION GENERAL |              |                        | 2450000,00  |
| 168502            | 68502 3 PDT 1 PLANTAS DE GENERACION |                       |                                         |                  |                     |                              |                              |              | ,00                    | 2450000,00  |

#### 3 Formas de Consultar Comprobantes Contables

Perfil: "Entidad – Gestión Contable", "AUT Entidad - Gestión Contable y Aprobador", "Entidad – Aprobador Contable" y "Entidad – Consolidador Contable"

El SIIF Nación tiene dos maneras de consultar comprobantes contables, a saber:

## 3.1 Consulta Comprobantes Contables

Ruta: CON / Consulta / Comprobantes Contables

| ADM | SEG | PRG | APR | BYS | OBS | ING | PAC | PAG | CNT   | EPG       | FYC      | REC      | REPORTES | CARGA | CEN | CON   |                    |     |
|-----|-----|-----|-----|-----|-----|-----|-----|-----|-------|-----------|----------|----------|----------|-------|-----|-------|--------------------|-----|
|     |     |     |     |     |     |     |     |     |       |           |          |          |          |       |     | Parar | metrización        | ×   |
|     |     |     |     |     |     |     |     |     |       |           |          |          |          |       |     | Proce | esos Especiales    | •   |
|     |     |     |     |     |     |     |     |     |       |           |          |          |          |       |     | Comp  | probantes Contable | s 🕨 |
|     |     |     |     |     |     |     |     |     |       |           |          |          |          |       |     | Traza | Contable           | •   |
|     |     |     |     |     |     |     |     |     | Consu | lta Códig | os Conta | bles     |          |       |     | Cons  | ultas              |     |
|     |     |     |     |     |     |     |     |     | Consu | lta Comp  | robantes | Contable | S        |       |     | Repo  | rtes               | ×   |

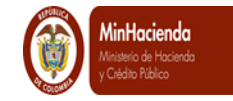

|        |                             |                         | Consulta Com | probantes Contab | les      |                    |                       |
|--------|-----------------------------|-------------------------|--------------|------------------|----------|--------------------|-----------------------|
| ¥ Con  | figuración                  |                         |              |                  |          |                    |                       |
|        | E E XLS                     | ✓ <a>E</a>              | ] 📃          |                  |          |                    |                       |
| Id     | No. Transaccion<br>Contable | No. Comprob<br>Contable | ante Fecha   | Entidad          | Estado   | Tipo Doc<br>Fuente | Transaccion<br>Origen |
| 373045 | 16774                       | 39895                   | 2014-01-31   | 13-01-01         | Aprobado | 7                  | 7                     |
| 104074 | 1939258                     | 39895                   | 2012-05-29   | 13-01-01-000     | Aprobado | EPG014             | Obligacion            |
| 218839 | 4838374                     | 39895                   | 2013-05-06   | 13-01-01-000     | Aprobado | PAG047             | OrdenPago             |
| 14.4   | <b></b>                     | ► ►I                    |              |                  |          |                    |                       |
| <      |                             |                         |              |                  |          |                    | >                     |
|        | Campo:                      |                         | Operador:    |                  | Valor:   |                    | Y/O:                  |
| 1: No  | . Comprobante Co            | ntable 🗸                | Igual        | ✔ 39895          |          | Selec              | cione 🗸               |
| 2: Se  | leccione                    | ~                       | Seleccione   | ✓                |          |                    | S 27                  |

Una Vez seleccionado el comprobante, en la parte superior, se muestran los siguientes iconos que se detallan a continuación:

Icono a la izquierda de la pantalla "Visualizar Comprobante"

Icono a la izquierda de la pantalla "exporta lo que se observa en la pantalla"

| <b>—</b> |  |
|----------|--|
| _        |  |
|          |  |
| =        |  |
|          |  |

Reporte Comprobante Contable

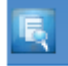

Icono a la derecha de la pantalla "Consulta Comprobante Contable"

Icono a la derecha de la pantalla "exporta todo el contenido de la consulta"

## 3.2 Consulta Masiva Comprobantes Contables

Ruta: CON / Consulta / Comprobantes Masiva Contables

<sup>©</sup> Ministerio de Hacienda y Crédito Público. Se prohíbe su reproducción total o parcial. Distribución Gratuita.

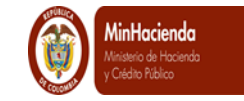

| ADM | SEG | PRG | APR | BYS | OBS | ING | PAC | PAG | CNT   | EPG         | FYC       | REC       | REPORTES          | CARGA       | CEN | CON                    |
|-----|-----|-----|-----|-----|-----|-----|-----|-----|-------|-------------|-----------|-----------|-------------------|-------------|-----|------------------------|
|     |     |     |     |     |     |     |     |     |       |             |           |           |                   |             |     | Parametrización        |
|     |     |     |     |     |     |     |     |     |       |             |           |           |                   |             |     | Procesos Especiales    |
|     |     |     |     |     |     |     |     |     |       |             |           |           |                   |             |     | Comprobantes Contables |
|     |     |     |     |     |     |     |     |     |       |             |           |           |                   |             |     | Traza Contable         |
|     |     |     |     |     |     |     |     |     | Consi | ulta Códig  | os Conta  | bles      |                   |             |     | Consultas >            |
|     |     |     |     |     |     |     |     |     | Consi | ulta Comp   | probantes | Contable  | :5                |             |     | Reportes >             |
|     |     |     |     |     |     |     |     |     | Repo  | te CGN 2    | 2005 001  | Saldos y  | Movimientos       |             |     |                        |
|     |     |     |     |     |     |     |     |     | Consi | ulta Saldo  | s y Movie | nientos p | or ECP            |             |     |                        |
|     |     |     |     |     |     |     |     |     | Consi | ulta - Sald | los y Mov | imientos  | por PCI           |             |     |                        |
|     |     |     |     |     |     |     |     |     | Repo  | rte CGN 2   | 2005 002  | - Operaci | iones Reciproca   | 15          |     |                        |
|     |     |     |     |     |     |     |     |     | Docur | mento - O   | peracion  | es Recipr | ocas              |             |     |                        |
|     |     |     |     |     |     |     |     |     | Docur | mento - O   | peracion  | es Recipr | ocas - Provision  | nal         |     |                        |
|     |     |     |     |     |     |     |     |     | Consi | ulta Comp   | probantes | Contable  | es Cierre Elimin  | ados        |     |                        |
|     |     |     |     |     |     |     |     |     | Consi | ulta Comp   | probantes | Contable  | es Aprob. Pos a   | Cierre Eli. |     |                        |
|     |     |     |     |     |     |     |     |     | Consi | ulta Saldo  | s Contab  | les Y Aux | diliar Unidad / S | ubunidad    |     |                        |
|     |     |     |     |     |     |     |     |     | Consi | ulta Saldo  | Negative  | s Auxilia | res Contables P   | or Subunida | d   |                        |
|     |     |     |     |     |     |     |     |     | Consi | ulta Saldo  | Negativo  | os Codigo | Contable Por S    | Subunidad   |     |                        |
|     |     |     |     |     |     |     |     |     | Consi | ulta Saldo  | s Contab  | les Y Aux | diar ECP          |             |     |                        |
|     |     |     |     |     |     |     |     |     | Consi | ulta Masiv  | /a de Cor | nprobante | 15                |             |     |                        |

Esta consulta le permite al usuario consultar comprobantes contables a una fecha dada. El usuario puede utilizar filtros como: módulo (EPG, ING, PAG, NCT, REC, CNT y MAN) y/o número de transaccion (ej. Creacion obligación 066)

| Sistema Integrado de Información Financiera (SIIF 2) - Internet Explore | Martin Tel, and a sugar-                                                                                                | of a second the kine of her to be                                                                                                    |                                     |
|-------------------------------------------------------------------------|----------------------------------------------------------------------------------------------------|----------------------------------------------------------------------------------------------------|-------------------------------------|
|                                                                         | Nación                                                                                                    | CONGRESO DE LA REPUBLICA - SEMADO DE LA REPUBLI<br>GESTION (BLI)<br>Nombre 1 115500 Apellior 1115500<br>Manual de usuario   Cambiar Contavanda   S | CA-<br>RAL<br>Anno<br>Anno<br>Alire |
|                                                                         | DM SEG PRG APR BYS OBS ING                                                                                              | PAC PAG CNT EPG FYC REC REPORTES CARGA CEN C                                                                                                    | 24                                  |
|                                                                         | Consulta Masiva de Comprobantes         2014-04-30                                                                      | DD DE LA REPUBLICA  DD LA REPUBLICA  Seleccione  Ver Reporte Cancelar                                                                              |                                     |
|                                                                         | Sistema Integrado de Información Financiera Versión<br>783 Preproducción MH-PSFESA04 Sesion ID<br>Na3pe5tstotpa3MyTV05k | 1811                                                                                                    |                                     |
|                                                                         |                                                                                                    |                                                                                                    |                                     |
|                                                                         | ) 🕄 🖳 📉 🚿                                                                                                    |                                                                                                    | ES 🔺 🎼 😭 🚽 04:44 p.m.<br>06/05/2014 |